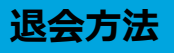

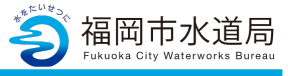

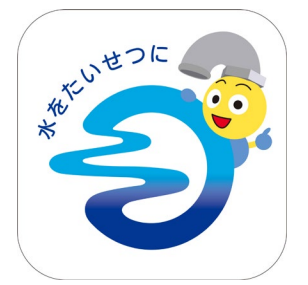

## アプリの起動

アプリインストール時に追加されたアイコンを タップし、アプリを起動します。 起動するとログイン画面が表示されます。

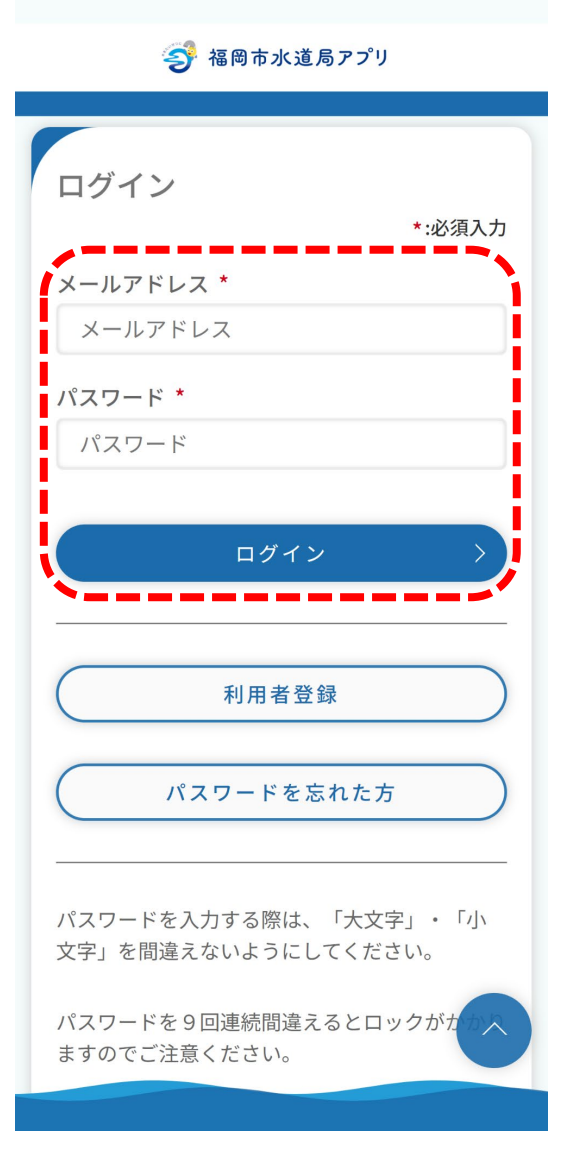

## ログイン画面の起動

既にアカウントをお持ちの方は、 メールアドレス・パスワードを入力し、 ログインボタンをタップすると、ログインできます。

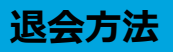

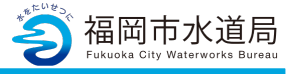

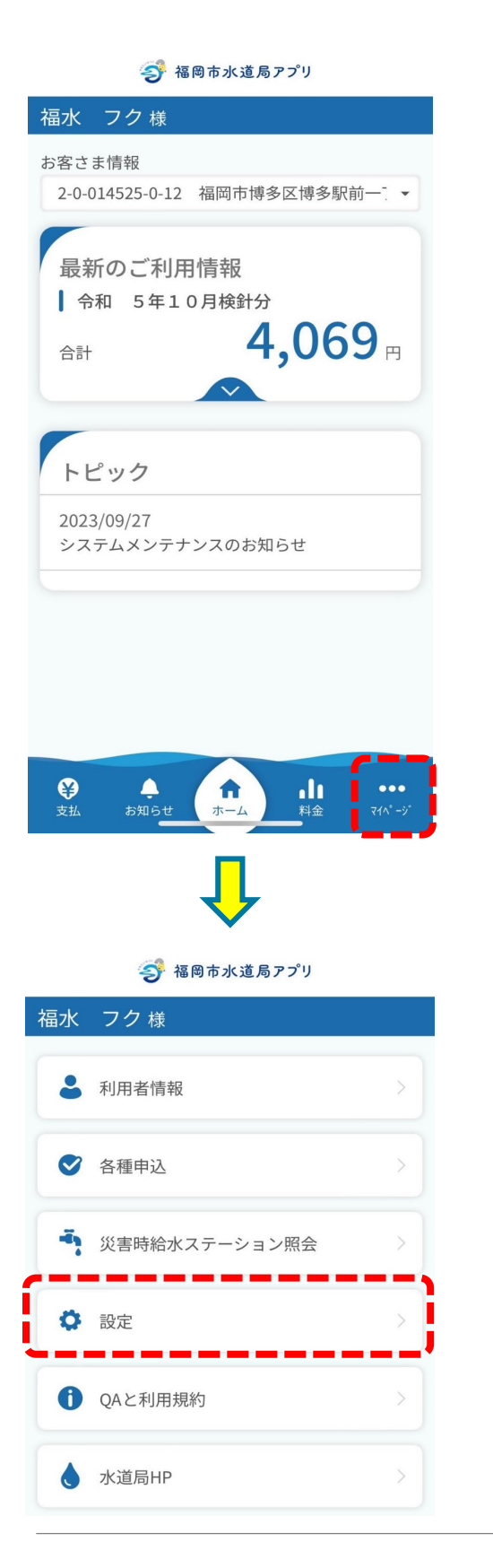

マイページの起動

「マイページ」をタップします。

「設定」をタップします。

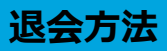

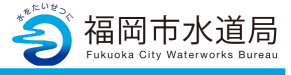

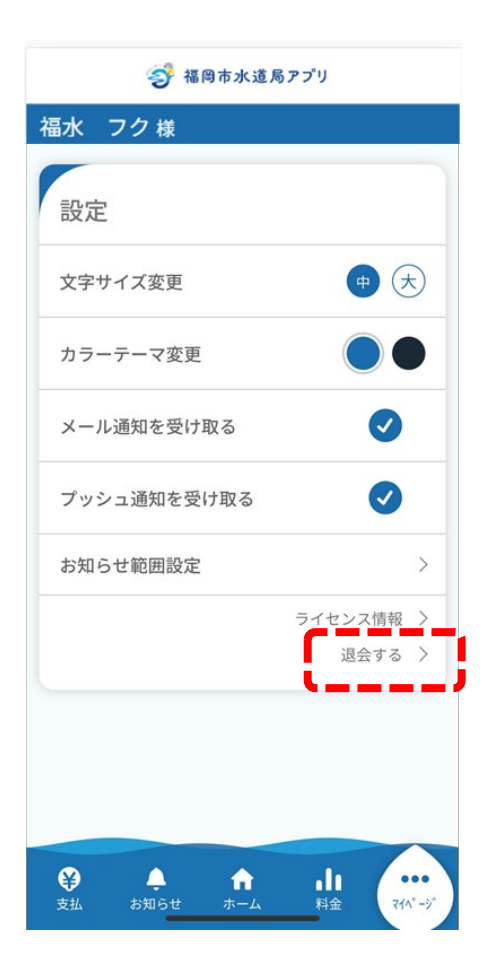

マイページ内の操作1

「退会する」をタップします。

退会方法

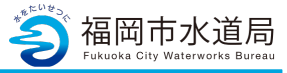

| 🌍 福岡市水道局アプリ                                        |
|----------------------------------------------------|
| 福水 フク様                                             |
| 退会                                                 |
| *:必須入力                                             |
| <mark>注意事項</mark><br>退会後のアカウント情報は復元す<br>ることができません。 |
| 退会理由について以下から当てはまる項目を<br>選択してください。 *                |
| 選択してください 🔹                                         |
| ご意見等ありましたらご記入ください。<br>(500文字以内)                    |
| 退会の具体的な埋田などありましたらこ<br>記入ください。                      |
|                                                    |
|                                                    |
| 確認                                                 |
| 戻る                                                 |
|                                                    |
| ジェクリン・ション・ション・ション・ション・ション・ション・ション・ション・ション・ショ       |

## マイページ内の操作2

\*の必項目を入力し「確認」をタップします。

退会方法

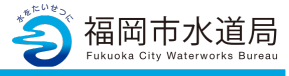

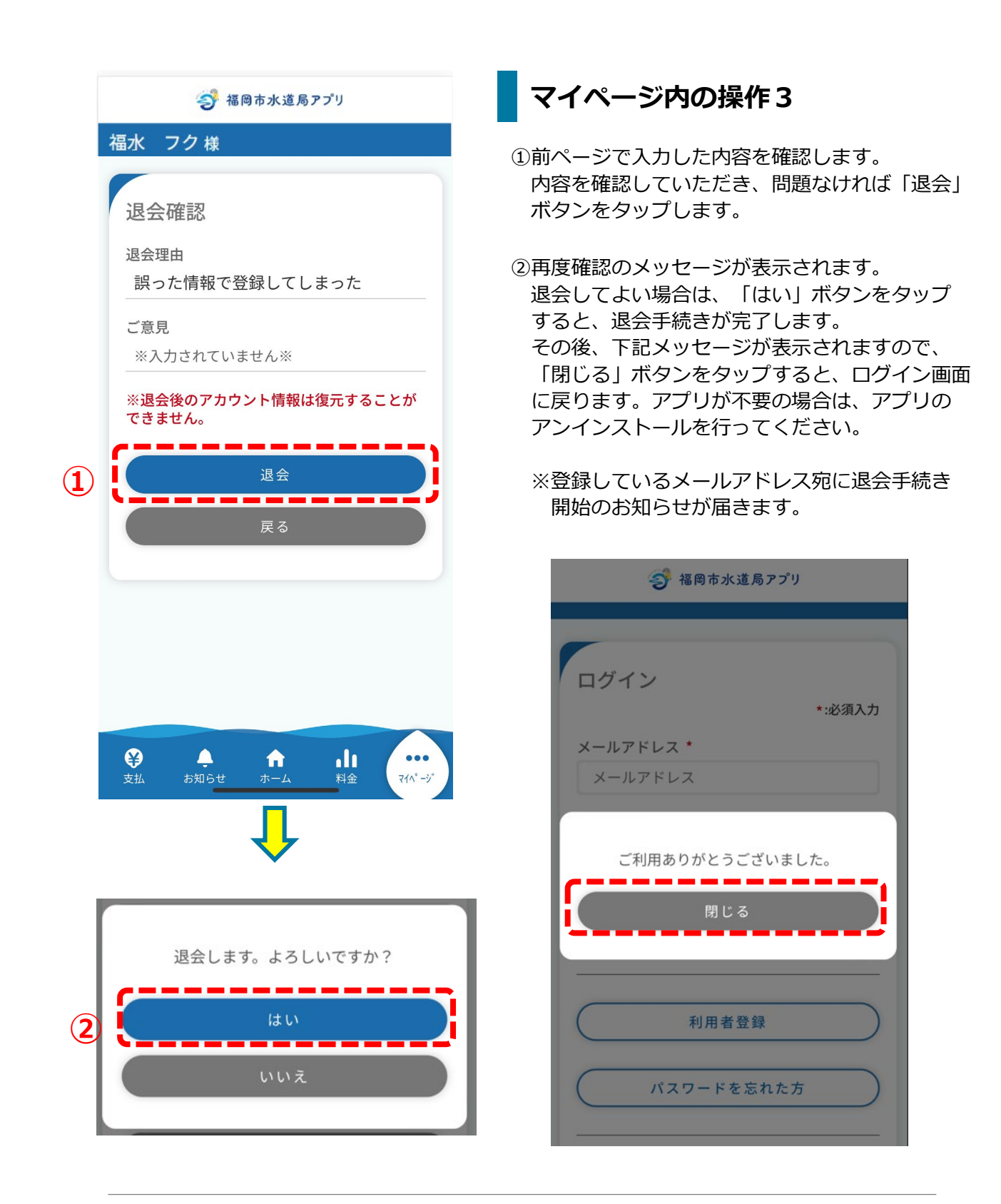